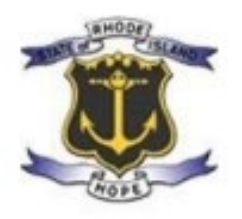

# Office of Cannabis Regulation Home-Grow Plant Tag System User Guide

January 2022

# **Table of Contents**

# <u>Part 1</u>

| Торіс                                         | Page Number |
|-----------------------------------------------|-------------|
| What to Know if You Want to Grow              | 3           |
| Getting Started                               | 4           |
| Logging In                                    | 5           |
| Purchasing Tags                               | 6           |
| RIDOH Registered Patient                      | 7           |
| RIDOH Registered Caregiver                    | 12          |
| RIDOH Registered Patient & Caregiver          | 19          |
| <b><u>RIDOH Registered Patient</u></b>        |             |
| Applicant Patient Registry Information        | 7           |
| Grow Address                                  | 8           |
| Attachments                                   | 9           |
| Attestation                                   | 10          |
| Confirmation                                  | 11          |
| RIDOH Registered Caregiver                    |             |
| Caregiver & Patient Registry Information      | 12-13       |
| Multiple Patients                             | 14          |
| Grow Address                                  | 15          |
| Attachments                                   | 16          |
| Attestation                                   | 17          |
| Confirmation                                  | 18          |
| <b>RIDOH Registered Patient and Caregiver</b> |             |
| Applicant Patient Registry Information        | 19          |
| Caregiver and Patient Registry Information    | 20-21       |
| Multiple Patients                             | 22          |
| Grow Address                                  | 23          |
| Attachments                                   | 24          |
| Attestation                                   | 25          |
| Confirmation                                  | 26          |

# Part 2

| Торіс              | Page Number |
|--------------------|-------------|
| Ready to Pay       | 27          |
| Certificate Issued | 28          |
| Manual Orders      | 29          |

# What to Know, If You Want to Grow!

#### Can I grow Medical Marijuana for myself?

As a Rhode Island Medical Marijuana Patient, you are able to grow up to 12 mature and 12 immature Medical Cannabis Plants for your own use; provided they are properly registered via the Office of Cannabis Regulation's Plant Tag Program. You must grow in an indoor space, that is enclosed by 4 walls and a solid roof (no greenhouses), the marijuana cannot be visible to the public and you must take measures to keep the odor mitigated. You are able to possess up to 2.5 ounces of "dry, usable" marijuana or 12.5 ounces of "wet, unconsumable" marijuana (or an equivalent combination).

#### Where do I get Plant Tags?

Plant Tags are currently purchased online on our Tags Website. The tag website link can be accessed through our Division Page: <u>https://dbr.ri.gov/divisions/medicalmarijuana</u>.

If you do not have access to a computer or are not comfortable using a computer, you can call our Main Line at (401) 889-5607 and select the Plant Tags selection from the phone tree. Please leave a message and we will call you back to take your order.

#### What do I need to order?

For the first phase, you will need your Rhode Island Patient/Caregiver Card, the Home-Grow Permission Form (if you do not own your proposed grow premises). For the second phase, you need a form of payment such as a credit/debit card, check or money. <u>CASH PAYMENTS WILL NOT BE</u> <u>ACCEPTED</u>. Please note, money order/check payments involve a much longer wait. You will also either need access to the internet for online orders or a phone for offline orders. You may need a printer; however, if you lack printer access you can call or email us for assistance and your Plant Tag Certificate can be mailed.

#### How do Tags work?

Tags are sold in Sets of 2 "Tags" (one Immature Tag and one Mature Tag). Each Set is **\$25.00** and is valid for one (1) year from date of purchase. There is also a processing fee if paying by credit/debit card. If you are a Reduced Registration Patient (meaning you are on a form of assistance such as SSDI or Medicaid; eligibility is determined by Dept. of Health) the \$25/ Set fee is waived.

If you plan on paying by check/money order, please allow for at least 2 weeks for processing once you get to the payment phase. This means if you are renewing or planning to obtain plants, please apply as early as possible. The fee must be made payable to General Treasurer, State of Rhode Island

After purchasing your Plant Tags, you will be given a Plant Tag Certificate to print out. It will display how many plants you are allowed, where you are allowed to grow, and the effective dates of the tags. The Certificate is to be displayed on the wall or other visible area of your grow space.

If you were to purchase one Tag Set you would begin with a seedling, when that seedling matures you can start another seedling while you harvest the mature plant. You can then cycle through in this way for one year having one seedling and one mature plant per set. You are allowed up to 12 Sets in one year. For more information on Plant Tags please see our FAQ on

our Division Website: https://dbr.ri.gov/documents/divisions/medicalmarijuana/Tags\_FAQ.pdf

#### Please be aware the State does not provide you with plants. You must obtain them yourself.

For more information on Plant Tags please call 889-5607 or email <u>dbr.mmpcompliance@dbr.ri.gov</u> Alternatively, you can Contact Liz Beaven directly at 889-5591 or <u>Elizabeth.beaven@dbr.ri.gov</u>

# <u>Part 1</u> <u>Let's Get Started!</u>

- 1. Navigate over to Viewpoint's landing page.
- 2. Scroll down to find "Discover Online Services" and click on "Office of Cannabis Regulation."

#### Discover Online Services

Choose below to browse services by department

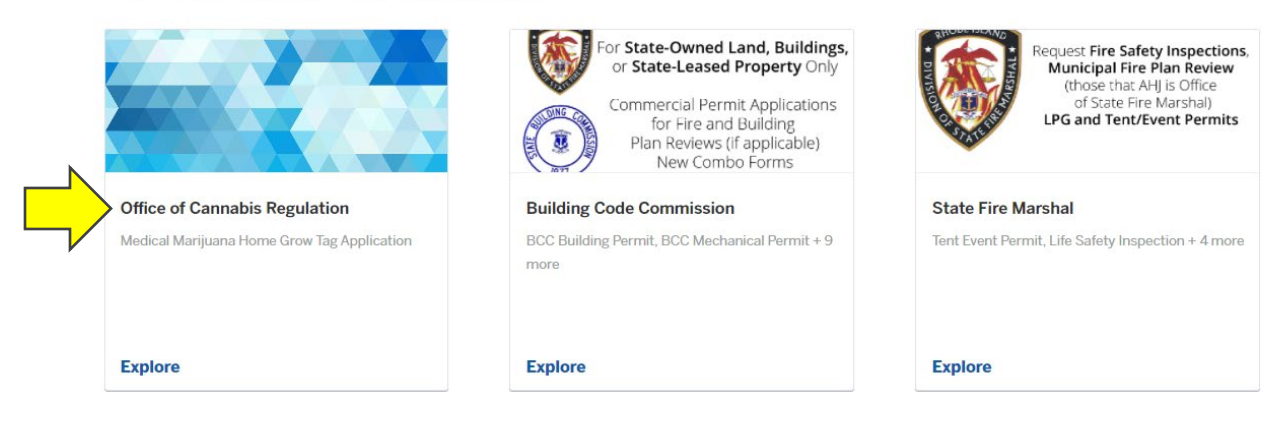

3. You will be brought to the screen shown below. Click "Select."

#### Apply Online

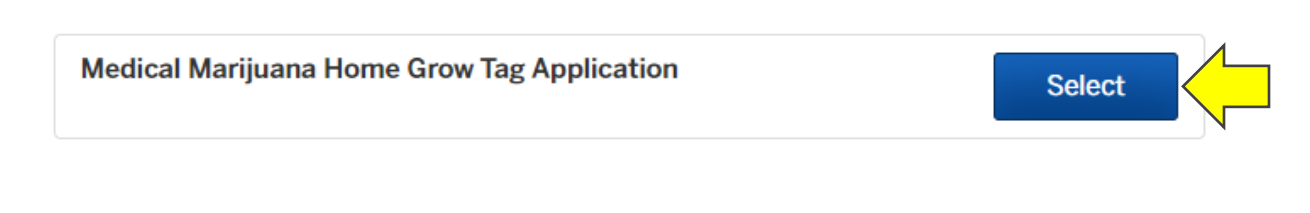

#### 4. Click "Apply Online"

Office of Cannabis Regulation / Medical Marijuana Home Grow Tag Application

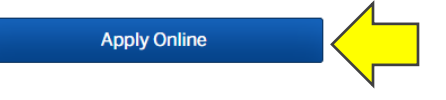

#### Medical Marijuana Home Grow Tag Application

# Let's Log In!

1. If you do not already have a Citizen Services Account, click "Sign Up". If you already have an account, please "Log In" and skip to Page 3.

| (<br>Welco | Citizen S<br>me to State | Services    | and |  |
|------------|--------------------------|-------------|-----|--|
|            | g In                     | Sign Up     |     |  |
| -          | Erica.Ferrelli           | @dbr.ri.gov |     |  |
| ß          | ••••••                   |             |     |  |
|            | Sign                     | Up >        |     |  |

- 2. Enter in an email account you have complete access to.
- 3. Enter in a password. The password MUST comply with the below.

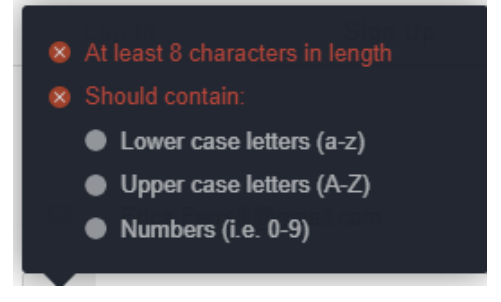

4. Once completed, you will be directed to "Confirm your contact information" page.

Please note, the address on this page does not have to be the address you intend to grow at. You will have to enter this information one more time as this is for setting up your account, not for your actual order.

| Medical Marijuana Home Grow<br>Tag Application | Confirm your contact information<br>Ensure your contact information is up-to-date so the | nat we can get in touch with you if neede | d.              |
|------------------------------------------------|------------------------------------------------------------------------------------------|-------------------------------------------|-----------------|
|                                                | First Name                                                                               | Last Name                                 |                 |
|                                                | Email address<br>erica.ferrelli@gmail.com                                                | Phone Number                              |                 |
|                                                | Address 1                                                                                | Address 2 (Optional)                      |                 |
|                                                | City                                                                                     | State                                     | ZIP/Postal Code |
|                                                |                                                                                          |                                           | Next >          |

5. Click "Next."

# Let's Purchase Tags!

#### Before we continue, please make sure you have ALL your relevant documents.

- Issued and active (not expired) patient and/or caregiver registry card issued by the Rhode Island Department of Health.
- If you do not own the property you intend to grow at, the completed Form indicating the owner/landlord of the property has permitted you to grow at your proposed location. Located on our <u>website!</u>
- <u>Please note, this is a two-step application process.</u>
  - 1. You will first submit the required information.
  - 2. OCR will review and if approved, you will be notified via email to pay for your tags.
  - 3. Once payment has been received, you will
    - If you qualify for free tags once you submit your required info, OCR will review and waive your payment.
    - You will be notified via email and you will be able to generate a certificate.

### **Application Information**

| Medical Marijuana Home<br>Grow Tag Application | Application Information                                       |   |
|------------------------------------------------|---------------------------------------------------------------|---|
|                                                | Are you applying today as a Patient or a Caregiver or Both? * |   |
|                                                | Select your option                                            | ~ |
|                                                |                                                               |   |

Next >

#### < Back

#### **Steps:**

1. Choose from the drop-down menu whether you are applying for plant tags as a:

- RIDOH registered Patient
- RIDOH registered Caregiver
- Both a RIDOH registered caregiver and a RIDOH registered patient

#### 2. Click "Next"

3. Please go to the page that corresponds with your selection:

- PATIENT: Page 6
- CAREGIVER: Page 10
- BOTH: Page 18

# **RIDOH REGISTERED PATIENT**

# **Applicant Patient Registry Information**

| Medical Marijuana Home Grow | Patient Registry Information                                                                                                    |                                                                                                    |
|-----------------------------|----------------------------------------------------------------------------------------------------|----------------------------------------------------------------------------------------------------|
|                             | Patient Registry Number * 🞯                                                                                                    |                                                                                                    |
|                             | Recipients of Medicaid, Supplemental Security Income<br>Railroad Disability benefit, or Veterans' Disability are eli<br>proof to the Rhode Island Department of Health as par<br>reduced fee on grow tags. | e (SSI), Social Security Disability Income (SSDI), Federal<br>igible for a reduced registration fee. You must have shown<br>t of your registration application process in order to receive a |
|                             | Select your option                                                                                                    |                                                                                                    |
|                             | < Back                                                                                                    | Next >                                                                                                    |

#### **Steps:**

1. Enter in your registry identification number on your RIDOH issued patient card. Make sure to include the MMP before the numbers.

2. Select from the Dropdown (Yes/No) if you qualify for a reduced fee.

- This is determined by RIDOH during your patient registration process.
- If you are not sure whether or not you qualify, you most likely do not.
- This will be validated by OCR upon submission, so please be as accurate as possible.

3. Enter in the number of plant tag sets you wish to purchase (numerical: 1-12).

- A patient may only purchase up 12 plant tags.
- A plant tag= 1 immature and 1 mature plant for a TOTAL of 24 plants all together.

### **Grow Address**

On this page, you will enter in where you intend to grow your medical marijuana.

| Medical Marijuana Home Grow | Grow Address<br>This must be the physical address where you inten | d to grow medical marijuana.                                |
|-----------------------------|-------------------------------------------------------------------|-------------------------------------------------------------|
|                             | Patient First Name *                                              | Patient Last Name *                                         |
|                             | Grow Address Physical Address * 😡                                 | Grow Address Physical Address Line 2                        |
|                             | Grow Address Physical Address City *                              | Grow Address Physical Address State *  Select your option   |
|                             | Grow Address Physical Address Zip Code *                          | Do you own the proposed grow premises? * Select your option |
|                             |                                                                   |                                                             |
|                             | < Back                                                            | Next >                                                      |

#### Steps:

- 1. Enter in your First Name.
- 2. Enter in your Last Name.
- 3. Enter in the physical address of where you intend to grow your medical marijuana
- 4. Enter in the City where you intend to grow your medical marijuana.

5. Enter in the State (this should ONLY be Rhode Island) where you intend to grow your medical marijuana.

6. Enter in the Zip Code for where you intend to grow your medical marijuana.

7. Do you own the proposed grow premises? If you do not, you will be required to upload a Form (available on our <u>website</u>) in a later step.

### Attachments

If you indicated on Step 4 that you do not own the property that you are requesting to grow medical marijuana at, you must upload the required Form available on our <u>website</u>.

| Medical Marijuana Home Grow<br>Tag Application | Attachments<br>Include any additional files with your submission.<br>Please note the maximum allowed file size for any | Any box marked "Required" is required to submit your application.<br>upload is 100 MB. |
|------------------------------------------------|----------------------------------------------------------------------------------------------------|----------------------------------------------------------------------------------------|
|                                                | Attachment                                                                                                    | File                                                                                   |
|                                                | Permission to Grow Documentation Required<br>Please navigate to our website and down the required<br>Form.             | No file uploaded Upload                                                                |
|                                                | Add attachment                                                                                                    |                                                                                        |
|                                                |                                                                                                    |                                                                                        |
|                                                | < Back                                                                                                    | Next >                                                                                 |

Steps:

- 1. Click "upload"
- 2. Search your computer for the completed Form.
- 3. Click "open".
- 4. Then click "Next"

### Attestation

Please check the box once you have done a thorough reading of the rules and regulations. Available <u>here</u>. If you have any further questions, regrading compliance, please give us a call 401-889-5607.

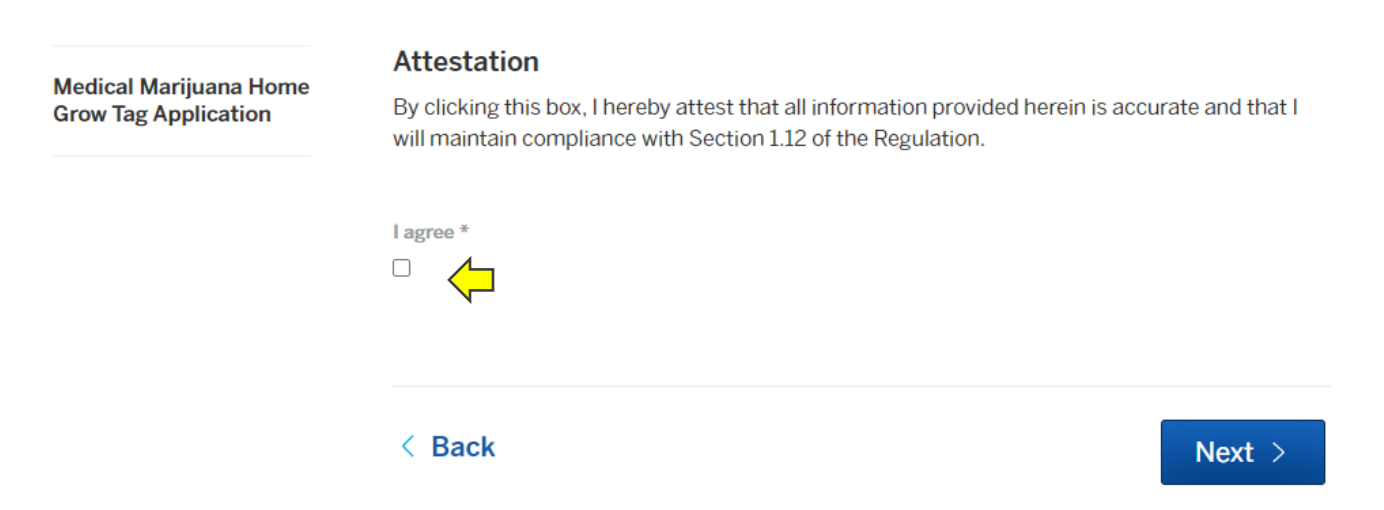

#### Steps:

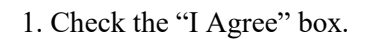

2. Click "Next."

### **Confirm Your Submission**

Please review your submission thoroughly.

| Medical Marijuana Home<br>Grow Tag Application<br>MM-21-4 | Application Completeness and           |
|-----------------------------------------------------------|----------------------------------------|
|                                                           | License verification                   |
| Your Submission<br>Attachments                            | In progress. This step is in progress. |
| Guests (0)                                                | Message the reviewer                   |
| Application Completeness<br>and License Verification      |                                        |
| Patient Registration Fee                                  |                                        |
| Patient Certificate Issued                                | Send Message                           |
|                                                           |                                        |

#### Steps:

1. Click "Confirm and Submit."

- You have submitted your form to OCR for review.
- <u>No further action is needed from you at this time.</u>
- You will receive an email when the submission has been approved.
- You will then pay for your tags and your certificate will be autogenerated.

# **RIDOH REGISTERED CAREGIVER**

# **Caregiver and Patient Registry Information**

| Medical Marijuana Home Grow<br>Tag Application | Caregiver and Patient Registry Information *<br>As an appointed Caregiver for one or multiple patients, click the "Add Caregiver/Patient Information" button. Fill in |
|------------------------------------------------|----------------------------------------------------------------------------------------------------|
|                                                | the required information for yourself and your patient(s).<br>Continue this process until all your patients' information has been entered.                            |
|                                                | As a caregiver, you may be appointed to grow for a maximum of five (5) RIDOH Registered Patients.                                                                     |
|                                                | Add Caregiver and Patient Registry Information                                                                                                    |
|                                                | < Back Next >                                                                                                    |

Steps:

1. Click on "Add Caregiver and Patient Registry Information" button.

# **Caregiver and Patient Registry Information**

You as the Caregiver will begin entering your information and your patient's information.

| Caregiver Registry Number * 😡          | Patient Registry Number * 😡             |
|----------------------------------------|-----------------------------------------|
| Number of Plant Tag Sets Request fo    | r This Patient/Caregiver Relationship * |
|                                        |                                         |
| This person is eligible for Reduced Re | egistration fees. 😡                     |

#### Steps:

1. Enter in your Caregiver Registry Number EXACTLY as it appears on your card including, the MMC prefix.

2. Enter in your Patient's Registry Number EXACTLY as it appears on your card including, the MMP prefix. *NOTE: This is not your personal Patient number. Rather, it is the number belonging to your patient.* 

3. Please select the number of plant sets you want to purchase for this patient/caregiver relationship.

• What is a plant set? I plant tag set ordered = an allowable immature and mature plant to be grown at your registered location.

4. Check the box if your patient is eligible for reduced registration fees.

- This is determined by RIDOH during your registration process.
- If you are not sure whether you qualify, you most likely do not.
- This will be validated by OCR upon submission, so please be as accurate as possible.

5. Click "Save."

# Multiple Patients? No Problem.

If you have multiple patients, click the steps 1-4 (above) for all of your patients.

Add Caregiver and Patient Registry Information

again and follow

\*If you are a caregiver for up to 1 patient the maximum plant sets you can order is 12. \*If you are a caregiver for 2+ patients the maximum plant sets you can order is 24.

### **Grow Address**

On this page, you will enter in where you intend to grow your medical marijuana.

|                     | nd to grow medical marijuana.                          | This must be the physical address where you inter | Medical Marijuana Home Grow<br>Tag Application |
|---------------------|--------------------------------------------------------|---------------------------------------------------|------------------------------------------------|
|                     | Patient Last Name *                                    | Patient First Name *                              |                                                |
| Address Line 2      | Grow Address Physical Address Li                       | Grow Address Physical Address * 😡                 |                                                |
| Address State * ❷   | Grow Address Physical Address St<br>Select your option | Grow Address Physical Address City *              |                                                |
| ed grow premises? * | Do you own the proposed grow pr                        | Grow Address Physical Address Zip Code *          |                                                |
| ed grow premises? * | Do you own the proposed grow pr<br>Select your option  | Grow Address Physical Address Zip Code *          |                                                |

#### Steps:

- 1. Enter in your First Name.
- 2. Enter in your Last Name.
- 3. Enter in the physical address of where you intend to grow your medical marijuana
- 4. Enter in the City where you intend to grow your medical marijuana.

5. Enter in the State (this should ONLY be Rhode Island) where you intend to grow your medical marijuana.

6. Enter in the Zip Code for where you intend to grow your medical marijuana.

7. Do you own the proposed grow premises? If you do not, you will be required to upload a Form (available on our <u>website</u>) in a later step.

### Attachments

If you indicated on Step 4 that you do not own the property that you are requesting to grow medical marijuana at, you must upload the required Form available on our <u>website</u>.

| Medical Marijuana Home Grow<br>Tag Application | Attachments<br>Include any additional files with your submission. Any box marked "Required" is required to submit your application.<br>Please note the maximum allowed file size for any upload is 100 MB. |                                                                                                    |                  |  |
|------------------------------------------------|----------------------------------------------------------------------------------------------------|----------------------------------------------------------------------------------------------------|------------------|--|
|                                                |                                                                                                    |                                                                                                    |                  |  |
|                                                |                                                                                                    | Permission to Grow Documentation Required<br>Please navigate to our website and down the required<br>Form. | No file uploaded |  |
|                                                | Add attachment                                                                                                    |                                                                                                    |                  |  |
|                                                |                                                                                                    |                                                                                                    |                  |  |
|                                                | < Back                                                                                                    | Next >                                                                                                    |                  |  |

Steps:

- 1. Click "upload"
- 2. Search your computer for the completed Form.
- 3. Click "open".
- 4. Then click "Next"

### Attestation

Please check the box once you have done a thorough reading of the rules and regulations. Available <u>here</u>. If you have any further questions, regrading compliance, please give us a call 401-889-5607.

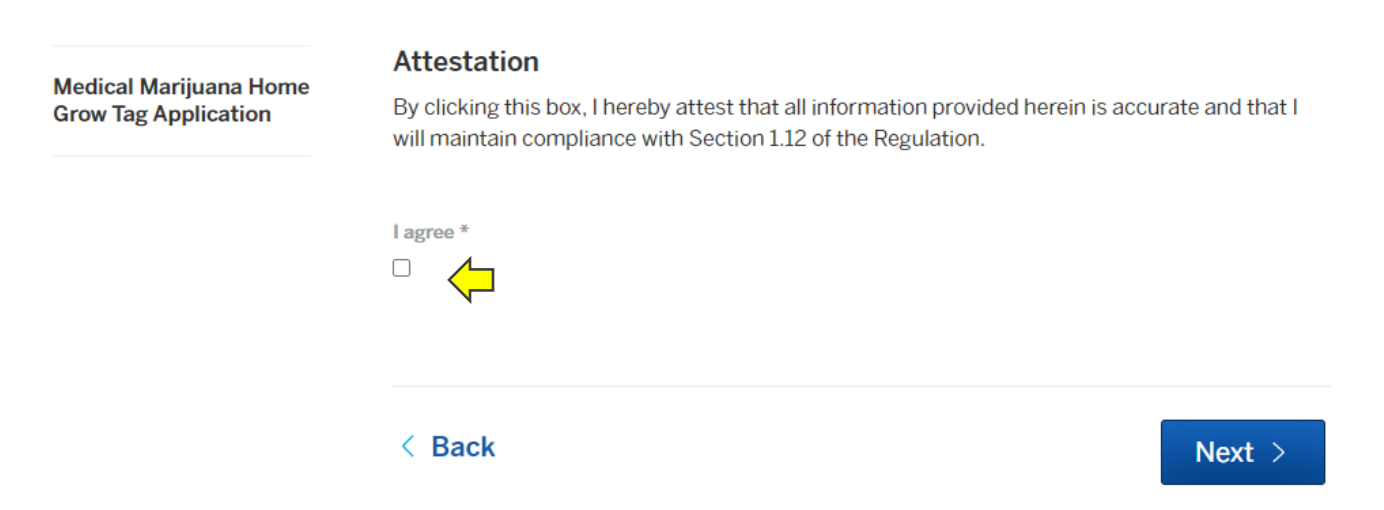

#### Steps:

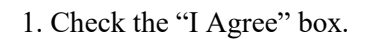

2. Click "Next."

### **Confirm Your Submission**

Please review your submission thoroughly.

| Medical Marijuana Home<br>Grow Tag Application       | Application Completeness and           |
|------------------------------------------------------|----------------------------------------|
| MM-21-4                                              | License Verification                   |
| Your Submission                                      | In progress. This step is in progress. |
| Guests (0)                                           | Message the reviewer                   |
| Application Completeness<br>and License Verification |                                        |
| Patient Registration Fee                             |                                        |
| Patient Certificate Issued                           | Send Message                           |

### Steps:

1. Click "Confirm and Submit."

- You have submitted your form to OCR for review.
- No further action is needed from you at this time.
- You will receive an email when the submission has been approved.
- You will then pay for your tags and your certificate will be autogenerated.

# **BOTH RIDOH REGISTERED PATIENT AND CAREGIVER**

# You Start as a Patient Applicant Patient Registry Information

| Medical Marijuana Home Grow | Patient Registry Information                                                                                                    |                                                                     |                                                                                                    |
|-----------------------------|----------------------------------------------------------------------------------------------------|---------------------------------------------------------------------|----------------------------------------------------------------------------------------------------|
|                             | Patient Registry Number * 🕑                                                                                                    |                                                                     |                                                                                                    |
|                             | Recipients of Medicaid, Supplemental Se<br>Railroad Disability benefit, or Veterans' Di<br>proof to the Rhode Island Department of<br>reduced fee on grow tags. | curity Income (SSI<br>sability are eligible<br>Health as part of yo | I), Social Security Disability Income (SSDI), Federal<br>for a reduced registration fee. You must have shown<br>our registration application process in order to receive a |
|                             | Do You Qualify for a Reduced Fee? *                                                                                                    |                                                                     | Number of Plant Tag Sets Requested * 🔞                                                                                                    |
|                             | Select your option                                                                                                    | ~                                                                   |                                                                                                    |

#### Steps:

1. Enter in your Patient Registry Number EXACTLY as it appears on your card including, the MMP prefix.

2. Select from the Dropdown (Yes/No) if you qualify for a reduced fee.

- This is determined by RIDOH during your patient registration process.
- If you are not sure whether or not you qualify, you most likely do not.
- This will be validated by OCR upon submission, so please be as accurate as possible.

3. Enter in the number of plant tag sets you wish to purchase (numerical: 1-12).

- A patient may only purchase up 12 plant tags.
- A plant tag= 1 immature and 1 mature plant for a TOTAL of 24 plants all together.

# Then, Caregiver Information

# **Caregiver and Patient Registry Information**

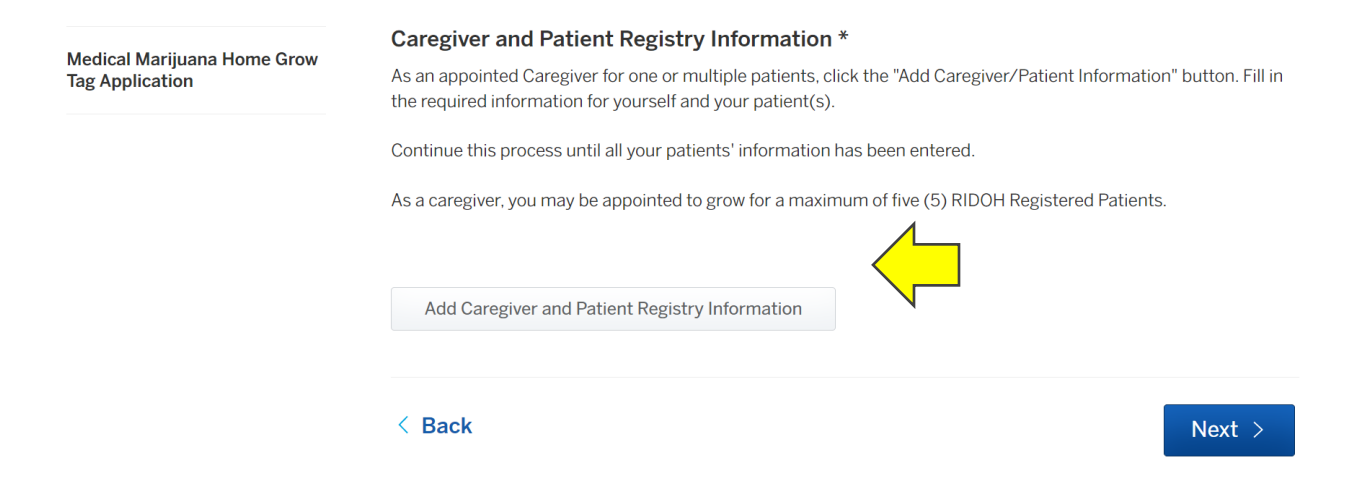

Steps:

1. Click on "Add Caregiver and Patient Registry Information" button.

# **Caregiver and Patient Registry Information**

You as the Caregiver will begin entering your information and your patient's information.

| Caregiver Registry Number * 😡          | Patient Registry Number * 😡             |
|----------------------------------------|-----------------------------------------|
| Number of Plant Tag Sets Request fo    | r This Patient/Caregiver Relationship * |
|                                        |                                         |
| This person is eligible for Reduced Re | egistration fees. 😡                     |

#### Steps:

1. Enter in your Caregiver Registry Number EXACTLY as it appears on your card including, the MMC prefix.

2. Enter in your Patient's Registry Number EXACTLY as it appears on your card including, the MMP prefix. *NOTE: This is not your personal Patient number. Rather, it is the number belonging to your patient.* 

3. Please select the number of plant sets you want to purchase for this patient/caregiver relationship.

• What is a plant set? I plant tag set ordered = an allowable immature and mature plant to be grown at your registered location.

4. Check the box if your patient is eligible for reduced registration fees.

- This is determined by RIDOH during your registration process.
- If you are not sure whether you qualify, you most likely do not.
- This will be validated by OCR upon submission, so please be as accurate as possible.

5. Click "Save."

# Multiple Patients? No Problem.

If you have multiple patients, click the steps 1-4 (above) for all of your patients.

Add Caregiver and Patient Registry Information

again and follow

\*If you are a caregiver for up to 1 patient the maximum plant sets you can order is 12. \*If you are a caregiver for 2+ patients the maximum plant sets you can order is 24.

### **Grow Address**

On this page, you will enter in where you intend to grow your medical marijuana.

| Patient/Caregiver First Name        Patient/Caregiver Last Name          Image: Constraint of the second second | Medical Marijuana Home Grow<br>Tag Application | Grow Address This must be the physical address where you intend to grow medical marijuana. |                                                               |  |
|----------------------------------------------------------------------------------------------------|------------------------------------------------|--------------------------------------------------------------------------------------------|---------------------------------------------------------------|--|
| Grow Address Physical Address *<br>Grow Address Physical Address Line 2<br>Grow Address Physical Address City *<br>Grow Address Physical Address State *<br>Select your option                                                                                                    |                                                | Patient/Caregiver First Name 😡                                                             | Patient/Caregiver Last Name 😡                                 |  |
| Grow Address Physical Address City * Grow Address Physical Address State *<br>Select your option                                                                                                    |                                                | Grow Address Physical Address * @                                                          | Grow Address Physical Address Line 2                          |  |
|                                                                                                    |                                                | Grow Address Physical Address City *                                                       | Grow Address Physical Address State * @                       |  |
| Grow Address Physical Address Zip Code * Do you own the proposed grow premises? * 🚱                                                                                                    |                                                | Grow Address Physical Address Zip Code *                                                   | Do you own the proposed grow premises? * @                    |  |
| Grow Address Physical Address Zip Code * Do you own the proposed grow premises? *<br>Select your option                                                                                                    |                                                | Grow Address Physical Address Zip Code *                                                   | Do you own the proposed grow premises? * @ Select your option |  |

#### Steps:

1. Enter in your First Name.

2. Enter in your Last Name.

3. Enter in the physical address of where you intend to grow your medical marijuana

4. Enter in the City where you intend to grow your medical marijuana.

5. Enter in the State (this should ONLY be Rhode Island) where you intend to grow your medical marijuana.

6. Enter in the Zip Code for where you intend to grow your medical marijuana.

7. Do you own the proposed grow premises? If you do not, you will be required to upload a Form (available on our <u>website</u>) in a later step.

### Attachments

If you indicated on Step 4 that you do not own the property that you are requesting to grow medical marijuana at, you must upload the required Form available on our <u>website</u>.

| Medical Marijuana Home Grow<br>Tag Application | Attachments<br>Include any additional files with your submission. Any box marked "Required" is required to submit your application.<br>Please note the maximum allowed file size for any upload is 100 MB. |                                                                                                    |                  |  |
|------------------------------------------------|----------------------------------------------------------------------------------------------------|----------------------------------------------------------------------------------------------------|------------------|--|
|                                                |                                                                                                    |                                                                                                    |                  |  |
|                                                |                                                                                                    | Permission to Grow Documentation Required<br>Please navigate to our website and down the required<br>Form. | No file uploaded |  |
|                                                | Add attachment                                                                                                    |                                                                                                    |                  |  |
|                                                |                                                                                                    |                                                                                                    |                  |  |
|                                                | < Back                                                                                                    | Next >                                                                                                    |                  |  |

Steps:

- 1. Click "upload"
- 2. Search your computer for the completed Form.
- 3. Click "open".
- 4. Then click "Next"

### Attestation

Please check the box once you have done a thorough reading of the rules and regulations. Available <u>here</u>. If you have any further questions, regrading compliance, please give us a call 401-889-5607.

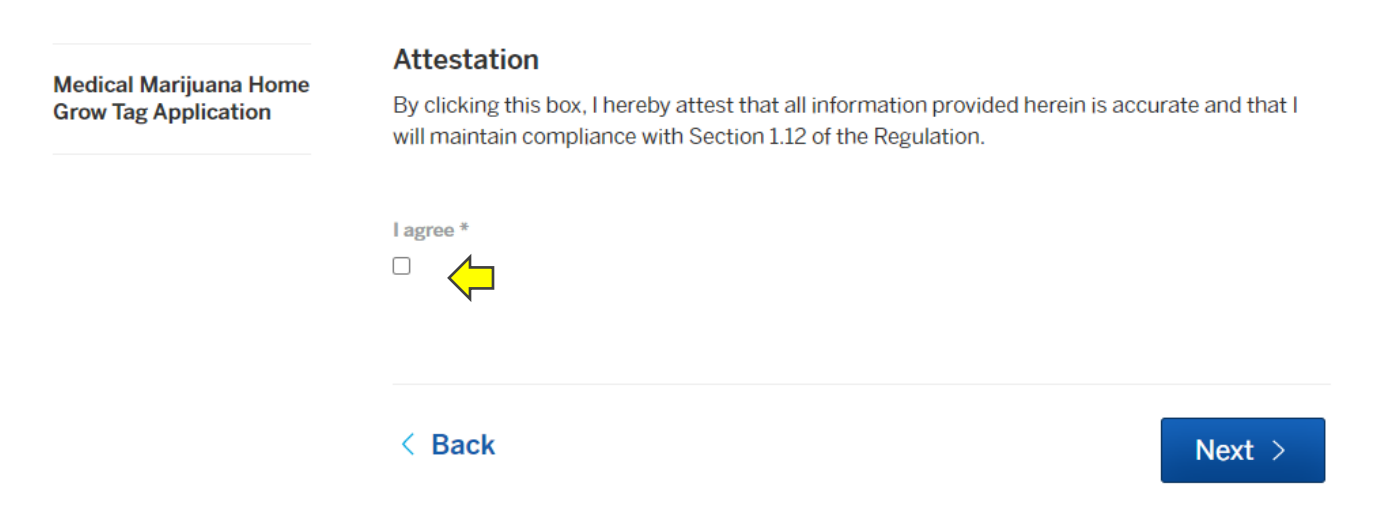

#### Steps:

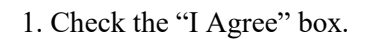

2. Click "Next."

### **Confirm Your Submission**

Please review your submission thoroughly.

| Medical Marijuana Home<br>Grow Tag Application         | Application Completeness and           |
|--------------------------------------------------------|----------------------------------------|
| MM-21-4                                                | License Verification                   |
| Your Submission<br>Attachments                         | In progress. This step is in progress. |
| Guests (0)                                             | Message the reviewer                   |
| • Application Completeness<br>and License Verification |                                        |
| Patient Registration Fee                               |                                        |
| Patient Certificate Issued                             | Send Message                           |

#### Steps:

1. Click "Confirm and Submit."

- You have submitted your form to OCR for review.
- No further action is needed from you at this time.
- You will receive an email when the submission has been approved.
- You will then pay for your tags and your certificate will be autogenerated.

# Part 2 Ready to Pay!

When your application has been approved, you will receive an email notification via the address you signed up with. If there are corrective actions or questions, OCR will reach out directly. Please monitor your email and phone for updates.

\*\*\*Even if you selected "reduced fee" and were verified on OCR's end that you qualify for free tags, you will still receive this email. When you log in to "pay" you will notice your fee has been waived and you can automatically generate your certificate.

| State of Rhode Island                                                          |                               | My Account         | t Search | ER Erica - |
|--------------------------------------------------------------------------------|-------------------------------|--------------------|----------|------------|
| Action Required                                                                |                               |                    |          |            |
| Pay balance due for Patient Regist<br>Medical Marijuana Home Grow Tag Appl     | ication Fee                   |                    | Dec      | 22, 2021   |
| • Due Now. Please make a payment in order to continue.                         |                               |                    |          |            |
| Medical Marijuana Home Grow Tag Application                                    |                               |                    |          |            |
| Patient Registration Fees                                                      | \$125.00                      |                    |          |            |
| Total Fee Amount                                                               | \$125.00                      |                    |          |            |
| Payment Method                                                                 |                               |                    |          |            |
| O Pay with a Credit Card                                                       |                               |                    |          |            |
| <ul> <li>Pay using your bank account</li> <li>\$5.50 processing fee</li> </ul> |                               |                    |          |            |
| O Pay with check, cash, or another method No processing fee                    | CR DOES NOT AC<br>CASH PAYMEN | <u>CEPT</u><br>TS. |          |            |
| Amount Due                                                                     | \$125.00                      |                    |          |            |
| Total Payment Amount                                                           | \$125.00                      |                    |          |            |

- 1. Log in to your account
- 2. Find "My Account" on the top right hand of your screen. Click on that.
- 3. You will see an "Action Required" table.
- 4. Click on "Pay balance due for Patient Registration Fee."
- 4. Click how you would like to pay.
- 5. Enter in your preferred payment method.

# **Certificate is Issued!**

Your certificate is immediately issued upon a successful payment transaction.

1. Click on Medical Marijuana Plant Tag Patient Registration Certificate.

| Permits & Documents |                                                                                                    |                        |                         |  |  |
|---------------------|----------------------------------------------------------------------------------------------------|------------------------|-------------------------|--|--|
| Ŗ                   | Medical Marijuana Plant Tag Patient Registration Certificate<br>Medical Marijuana Home Grow Tag Application | Issued<br>Dec 22, 2021 | Expires<br>Dec 22, 2022 |  |  |
| View All            |                                                                                                    |                        |                         |  |  |

2. You are ready to print your certificate!

# Patient Certificate Issued

Issued. Your document is ready.

Issued: Dec 22, 2021

Expires: Dec 22, 2022

Print your document

Print this document and retain for your records.

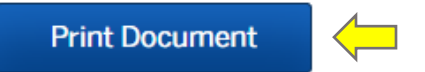

#### Ask a question about this

Send Message

# **Manual Orders**

If you do not have access to email or need some assistance, please contact our Office. We are here to help.

Contact Phone Number: 401-889-5607 Contact Email: DBR.MMPCompliance@dbr.ri.gov